## Getting Started in Chapter 105 General Permit ePermitting USER GUIDES SUPPLEMENT & SUMMARY

See the respective EFA User Guide and the Operator User's Guide for more detailed explanation and screenshots.

## The EFA Steps

## (applicant / client)

- Create GreenPort account via self-registration <u>https://www.depgreenport.state.pa.us</u>
   a. Receive confirmation email
- 2. Log In to GreenPort account
- Enroll in Chapter 105 ePermitting as an EFA Note - See Enrolling into the e-permitting Application for Chapter 105 in EFA User Guide
- Complete DEP New Client Registration Note – See DEP New Client Registration in EFA User Guide. If not utilizing Operators Skip to Step 10.
- 5. Receive completed User form from Client
- Provide Access ID to Users
   Note See Approving/Denying an Enrollment Request in EFA User Guide to find your Access ID
   Note - Users are those people you wish to allow access to your Chapter 105 GP registration
  - Employees/co-workers of your company.
  - Consultants working on your behalf.
- 7. Wait for User to enroll into ePermitting and request to perform work from EFA
- Approve / Deny Enrolled User Requests in GreenPort Note – See Approving/Denying an Enrollment Request in EFA User Guide
  - a. Email sent to User from GreenPort
  - b. Overnight wait needed for updates to take effect
- Create / Edit security of user in ePermitting Note – See EFA User Guide for instructions. Master Preparers can view/edit all of EFA applications and Pay and Submit, Preparers can only see applications to which they are granted access and cannot pay and submit.
- 10. Prepare GP registration

11. Pay & Submit

Red Arrows Denote Interactions Between EFA and Operator

## The Operator/Preparer Steps (consultant / employee)

- Create GreenPort account via self-registration <u>https://www.depgreenport.state.pa.us</u>
   a. Receive confirmation email
- 2. Log In to GreenPort Account
- 3. Wait for EFA to complete EFA process
- 4. Wait for EFA to Enroll and create Client Registration
- 5. Provide completed User form to EFA
- Receive Access ID from EFA
   Note See Operator User Guide for instructions
- 7. Enroll in ePermitting & request access from EFA
   Note Requires Access ID from EFA Step 6
   Note See Operator User Guide for instructions
- Wait for EFA to approve/deny enrollment request
   a. Overnight wait needed for updates to take effect
- 9. Wait for EFA to create/edit security in ePermitting
  Note Requires overnight update after Step 8
  a. User will have immediate access
- 10. Prepare GP registration
- 11. Those granted Master Preparer access can pay and submit, Preparers cannot pay and submit.